## (3) 口座振替データ削除

| ≪詳細手順≫ ※※※※※※※※※※※※※※※※※※※※ □座振替デー                                                                                                    | タの削除 ※※※※※※※※※※                                                                                                    |
|----------------------------------------------------------------------------------------------------|----------------------------------------------------------------------------------------------------|
| ・ 金庫 5 1 2 0 信用金庫       ・         ・         ・         ・         ・         ・         ・         ・         ・         ・・・・・・・・・・・・・・・・・・・・・・・・・・・・・・・                                                                                                    | <ol> <li>         ① 作成中口座振替データー覧画面(P3-8<br/>-3)から削除する口座振替データを選<br/>おし ロ座振恭データの削除を行います     </li> </ol>                                          |
| メイン 振込・口座振器     手数料照会   契約情報登録・照会   明細情報登録・照会   管理機能     ・     総     ・     振込・ <u>     はつ 買う振込・     励友振込・     ロ庄板音 ・     加込示認示法・     プロショイル     な     ホーム     振込・     ロ座振習     ホーム     振込・     ロ座振習     ホーム     振込・     ロ座振習 </u>                                                                                                    | (ア)削除を行うデータを選択します。                                                                                                    |
| 作載中口座振替データー覧 >ロ座選択>作成中口座振替データー覧  □ B 振巻データを作成するには、「口座振巻データが現作成オタン」を押してくだい。 また 中時保和してある口座振巻データは作成中口座振巻データー覧より、夏参、編集、刑除が行えます。  □ □ □ □ □ □ □ □ □ □ □ □ □ □ □ □ □ □ □                                                                                                    | <ul> <li>(イ) 削除 をクリックします。</li> <li>1 </li> </ul>                                                                                               |
| 会     コード     001000001     ロ屋情報     00 本部0000       会     カナシバ     ロ屋情報     200 本部0000        ロ屋振奮データを新規作成します     1        ロ屋振蕾データを新規作成します     1                                                                                                    | ▲口座振替データの削除は、一時保存された<br>データまたはWEB承認において差戻しさ<br>れた口座振替データとします。<br>なお、承認待となった口座振替データは、<br>取引状況照会から削除可能とします。                                      |
| 200     1     1     1     1     1     1     1     1     1     1     1     1     1     1     1     1     1     1     1     1     1     1     1     1     1     1     1     1     1     1     1     1     1     1     1     1     1     1     1     1     1     1     1     1     1     1     1     1     1     1     1     1     1     1     1     1     1     1     1     1     1     1     1     1     1     1     1     1     1     1     1     1     1     1     1     1     1     1     1     1     1     1     1     1     1     1     1     1     1     1     1     1     1     1     1     1     1     1     1     1     1     1     1     1     1     1     1     1     1     1     1     1     1     1     1     1     1     1     1     1     1     1     1     1     1     1     1     1     1     1     1     1     1     1 |                                                                                                    |
| 2012/07/10     1件     20000円     作成中       1から1件/1件                                                                                                    | <ul> <li>↓ □座振替データ新規作成 をクリックする</li> <li>と新規口座振替データの作成処理を行います。</li> <li>→「第3章 8.(1)口座振替データ新<br/>規作成」参照</li> </ul>                               |
| 戻る<br>本Webサイト上におけるキコンテンツは、着作権によって保護されています。                                                                                                    | <ul> <li>★作成中口座振替データー覧から口座振替デ<br/>ータを選択し、データ確定をクリック<br/>すると、選択した口座振替データの登録処<br/>理を行います。</li> <li>→「第3章 8.(1)口座振替データ新<br/>規作成の⑦~⑧」参照</li> </ul> |
|                                                                                                    | <ul> <li>★作成中口座振替データー覧から口座振替デ<br/>ータを選択し、編集 をクリックすると<br/>選択した口座振替データの編集処理を行い<br/>ます。</li> <li>→「第3章 8.(2)口座振替データ編<br/>集」参照</li> </ul>          |
|                                                                                                    | ★作成中口座振替データー覧から口座振替デ<br>ータを選択し、合計集計票をクリックす<br>ると、選択した口座振替データの「口座振<br>替合計票」が作成できます。                                                             |
|                                                                                                    | ★作成中口座振替データー覧から口座振替デ<br>ータを選択し、明細帳票をクリックす<br>ると、選択した口座振替データの「口座振<br>替明細票」が作成できます。                                                              |

| <sub>3</sub> 金庫 5 1                            | 20信用金           | 庫                      |                                                                        | 確認用5       | 120 WEB-FB |           |
|------------------------------------------------|-----------------|------------------------|------------------------------------------------------------------------|------------|------------|-----------|
| ようこそ 経理担当者 様 2012/06/27 18:22 ログイン (前回 2012/06 |                 |                        | /25 13:52)                                                             | C          | コダアウト      | A.        |
| メイン振込・ロル                                       | <u>率振替</u> 手数料期 | 照会 契約情報登録              | ・昭会 明細憎                                                                | 報督録・昭会     | 管理機能       |           |
| →総合振込 →給与・貿与振込 →都度振込 →□座振器 →WEB承認業務 →外部ファイル登録  |                 |                        |                                                                        |            |            |           |
| 口座振替データ削除                                      |                 |                        | ホーム > 振込・口座振替 > 口座振替 > 口座選択<br>> 作成中口座振替データー覧 > <mark>口座振替データ削除</mark> |            |            |           |
| ①から③の項目を確認して、「削除ボタン」を押してください。                  |                 |                        |                                                                        |            |            |           |
|                                                |                 |                        |                                                                        |            |            |           |
| 会社コード                                          | 0010000001      |                        | m make all                                                             | 090 本部090  | 0          |           |
| 企業名                                            | カナ シメイ          |                        | 口把下降单数                                                                 | 普通 1000900 | 00         |           |
| <ol> <li>登録引落先一覧</li> </ol>                    |                 |                        |                                                                        |            |            |           |
| 需要家番号                                          | ◆ <u>並び替え</u>   | 引箔口座情報(支店·科目)          |                                                                        | 2125       | 0.55       |           |
| グル・                                            | ープ              | 預金者名(カナ)>50音順で並び替え     |                                                                        | olise mee  |            |           |
| 1234567                                        |                 | 090 ホンフ'090 普通 1000900 |                                                                        | 普通 1000900 |            | 200.000 🖽 |
| 000                                            |                 | ジンキン 知り                |                                                                        |            | 200,000    |           |
| ◆「50音順で並び替え                                    | 」は、法人略語を除し      | た預金者名称で並び替え            | えを行います。                                                                |            |            | 1から1件/1件  |
| データ左角 (安和) ます<br>(イ)<br>一般10年                  |                 |                        |                                                                        |            |            |           |
| 展る」<br>本Webサイト上に対ち合コンテンツは、著作物によって修護されています。     |                 |                        |                                                                        |            |            |           |

- ② 口座振替データ削除画面が表示されますの で、内容確認後、削除処理を行います。
- ◆(ア)登録されている口座振替データの内容を 確認します。
- ► (イ)削除する場合は 削除 をクリックします。
  - ③ 削除後、作成中口座振替データー覧画面に 戻ります。